После установки приложения Trassir на своем устройстве вам будет необходимо его настроить. Для этого:

1) Откройте приложение и в боковом меню выберите пункт "Настройки"

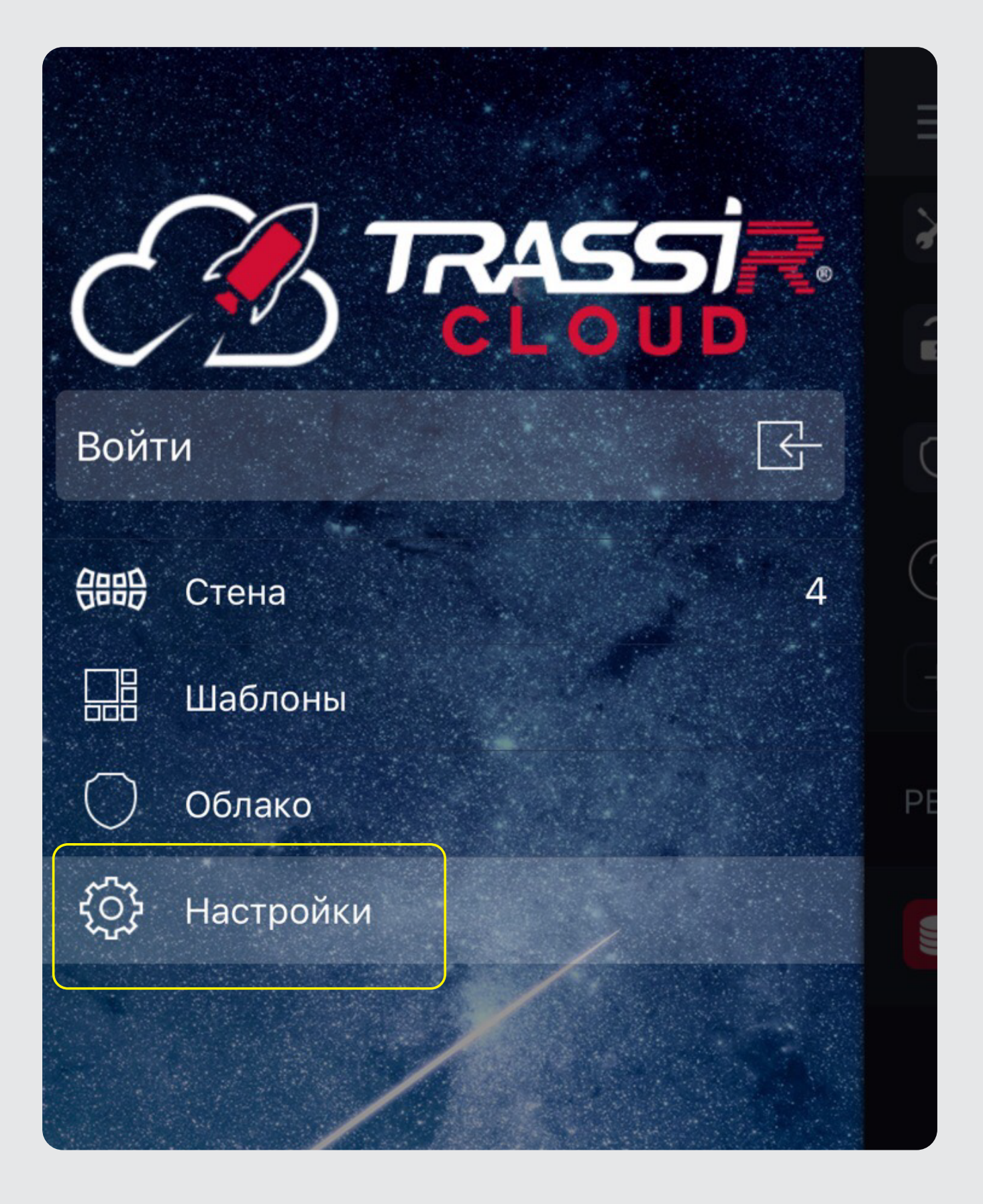

2) В открывшемся списке выберите пункт "Добавить устройство"

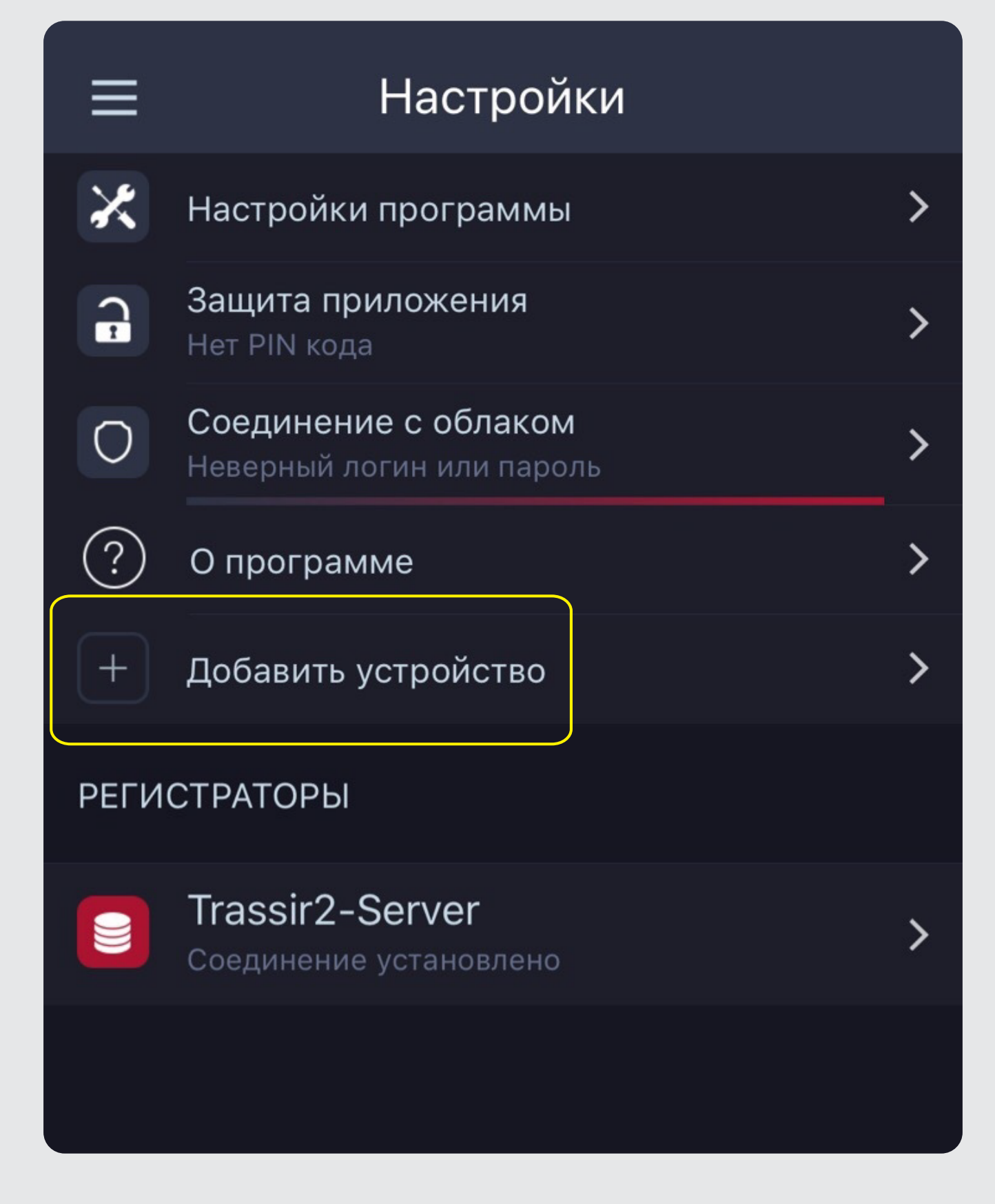

3) Затем нажмите "Подключиться к регистратору TRASSIR»

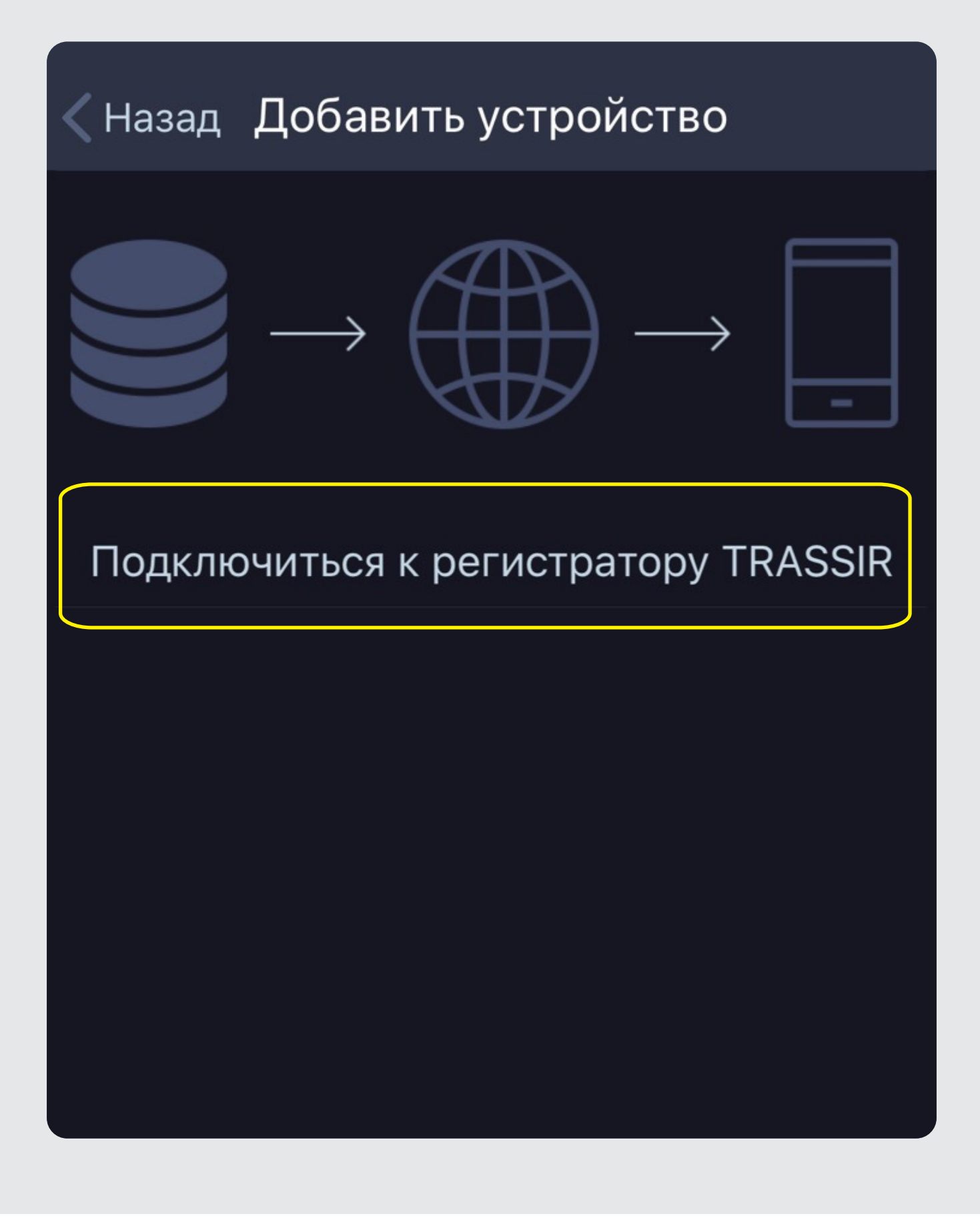

4) Далее выберите пункт "Подключить вручную"

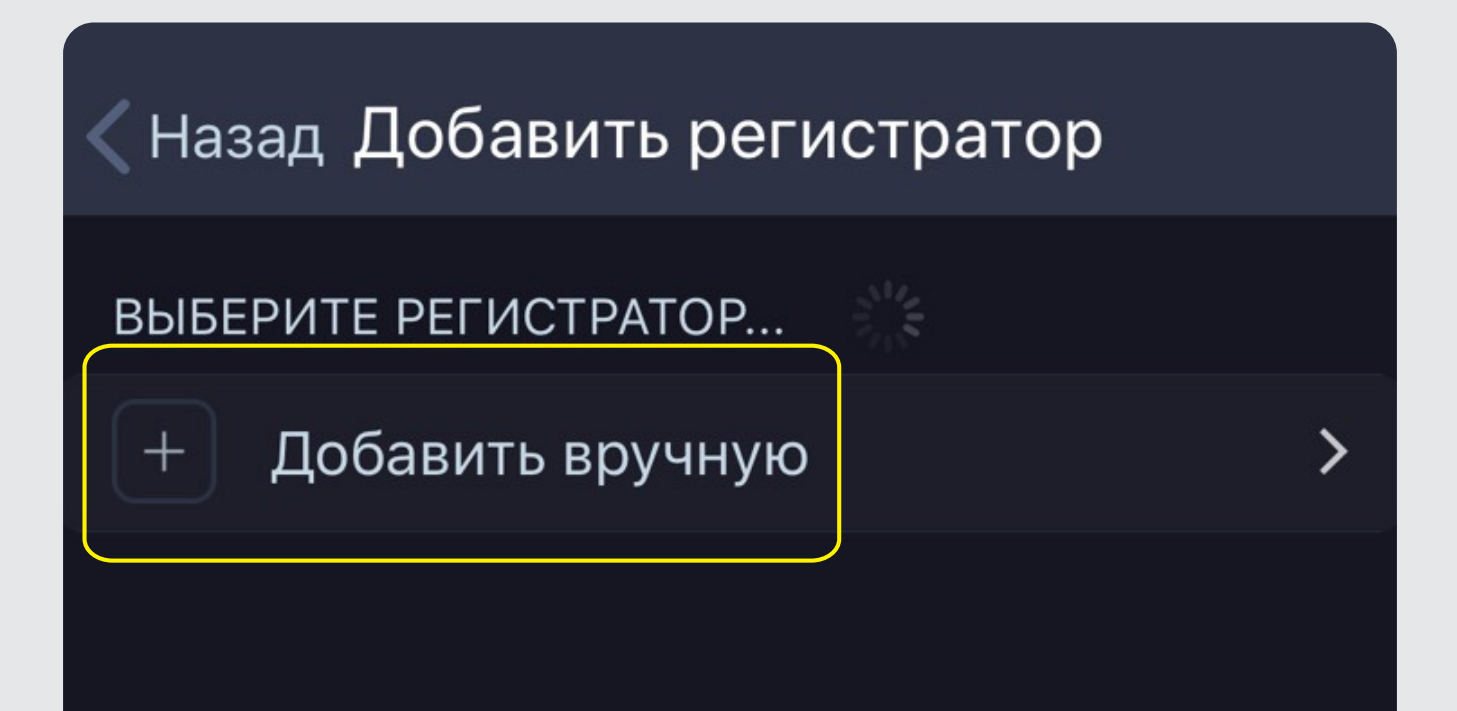

 5) После этого в поле "Адрес" пропишите 195.88.112.26 "Порт SDK" оставляем без изменений в строке ввода "Логин" прописываем слово Ardinvest в строке "Пароль" так же пишем слово Ardinvest
6) Нажимаем "Сохранить и подключить".

## < Назад Добавить регистратор

Адрес:195.88.112.26Порт SDK:8080Логин:ArdinvestПароль:••••••••Сохранить и подключить>